## Handleiding ouders aanmelden en maken van reservering driehoeksgesprekken

Stap 1: Klik in de uitnodigingsmail op de link naar de agenda

**Stap 2**: Zit uw kind dit jaar voor het eerst bij ons op school, dan dient u eerst een account aan te maken.

Het account van ouders die vorig jaar al gebruik maakten van dit systeem bestaat nog steeds. U kunt de inloggegevens gebruiken die u zelf heeft aangemaakt. Ga dan verder met stap 4.

Bent u het wachtwoord vergeten? Klik dan op *Wachtwoord kwijt*?

| Loa | in | om | toegang   | te | kriiaen |
|-----|----|----|-----------|----|---------|
| 9   |    |    | to ogaing |    |         |

| Inloggen                        | VOOC < Naam tutor > | agenda |  |  |  |  |  |
|---------------------------------|---------------------|--------|--|--|--|--|--|
| Ouder/verzorger Log In          |                     |        |  |  |  |  |  |
| E-mail:                         |                     |        |  |  |  |  |  |
| Blijf ingelogd op deze computer |                     |        |  |  |  |  |  |
| Onthoud e-mailadres             |                     |        |  |  |  |  |  |
| Niets bewaren op deze computer  |                     |        |  |  |  |  |  |
| Log In<br>Nieuwe gebruiker aa   | nmaken              |        |  |  |  |  |  |

## Nieuwe gebruiker voor account ReviusWijk

Vul uw gegevens in

**Stap 3**: Vul de gevraagde gegevens in en klik op 'opslaan'

| E-mail *                          | uw e-mailadres                                |
|-----------------------------------|-----------------------------------------------|
|                                   | Uw e-mail adres is de loginnaam               |
| Naam *                            | uw voor- en achternaam                        |
| Voor- en achternaam<br>leerling * | naam van uw kind                              |
|                                   | * = Verplicht veld                            |
| Er wordt een bevesti              | ging naar het opgegeven e-mail adres gestuurd |

**Stap 4**: U komt nu in de agenda. Om een reservering te maken klikt op één van de regels, in het voorbeeld maandag om 17.00 uur.

De afbeelding hiernaast ziet u op een PC. Op een telefoon kan dit er heel anders uitzien. Op een Android Smartphone dient u bijvoorbeeld eerst op `+ Maak Reservering' te klikken. Pas daarna krijgt

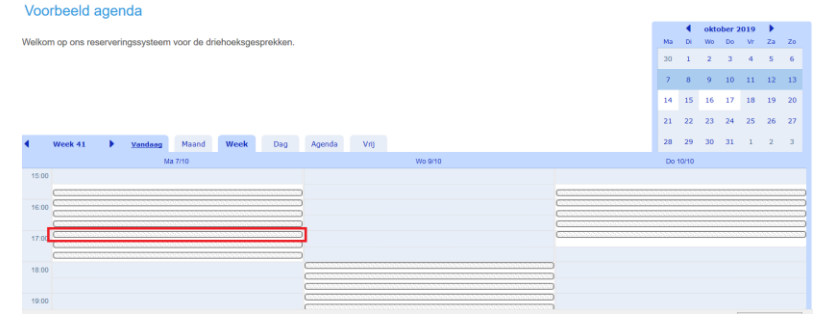

u een scherm met alle mogelijke gesprekstijden te zien.

|                                                                                                    |                       | Reser                                                | vering 1         | oevoege                                                                                                    | n 🗙                |                             |                             |                                    |        |  |
|----------------------------------------------------------------------------------------------------|-----------------------|------------------------------------------------------|------------------|----------------------------------------------------------------------------------------------------|--------------------|-----------------------------|-----------------------------|------------------------------------|--------|--|
| Stap 5: er wordt een nieuw<br>schermpje geopend. Hierin<br>vult u de naam van uw kind in<br>en klikt op 'maak reservering' |                       | Tijdstip<br>Naam *<br>Voor- en achternaam leerling * |                  | 7/10/2019         17:00         tot         7/10/2019         17:15           Voorbeeld ouder         *         Naam leerling         •         •         •         •         •         •         •         •         •         •         •         •         •         •         •         •         •         •         •         •         •         •         •         •         •         •         •         •         •         •         •         •         •         •         •         •         •         •         •         •         •         •         •         •         •         •         •         •         •         •         •         •         •         •         •         •         •         •         •         •         •         •         •         •         •         •         •         •         •         •         •         •         •         •         •         •         •         •         •         •         •         •         •         •         •         •         •         •         •         •         •         •         •         •         • |                    |                             |                             |                                    |        |  |
|                                                                                                    |                       | * = Verplicht veld Maak Reservering Annuleren        |                  |                                                                                                    |                    |                             | eld 2                       |                                    |        |  |
|                                                                                                    |                       |                                                      |                  |                                                                                                    |                    | Re                          | eservering toe              | <b>gevoegd</b><br>≬gmail.com gestu | stuurd |  |
| Stap 6: u ziet nu een                                                                                                    | Maand                 | Week                                                 | Dag              | Agenda                                                                                                    | Vrij               |                             |                             |                                    |        |  |
| bevestiging van de<br>gemaakte afspraak (grote<br>cirkel links).                                                           | Uwter                 | ekomstige<br>DSTIP                                   | e Reserve<br>GEN | ringen <u>™</u><br>IAAKT DOOR                                                                                                    | on verleden<br>GEN | МААКТ ОР                    | VOOR- EN ACHTERI            | NAAM LEERLING                      |        |  |
|                                                                                                    | Ma 7/10/<br>U kunt ge | 2019 17:00<br>en nieuwe                              | uw<br>reserveri  | e-mailadres<br>ngen aanma                                                                                                    | 13/9/<br>ken omda  | 2019 10:54<br>t u het maxim | Naam le<br>num van 1 reserv | erling<br>ering heeft ber          | eikt.  |  |

U ontvangt ook nog per mail een bevestiging van de gemaakte afspraak.

Stap 7: Wilt u de afspraak nog wijzigen dan klikt op het potloodje aan de rechterkant (kleine rode cirkel) en kiest voor Afspraak Verwijderen.

| Reservering | g Wijzigen 🛛 🛤      |                                |                    |
|-------------|---------------------|--------------------------------|--------------------|
| Tijdstip    |                     | 8/10/2019 18:00 tot            | 8/10/2019 18:15    |
| Naam *      |                     | Voorbeeld ouder                |                    |
| Voor- en ac | hternaam leerling * | Naam leerling                  |                    |
| Bevestigen  |                     | Stuur e-mail                   | * = Verplicht velo |
| Gemaakt op  |                     | 16/9/2019 13:41 door beheerder |                    |
| TOP         | Reservering Aanpas  | see Reservering Verwijderen    | Sluiten            |

Daarna kunt u een nieuwe reservering maken door op tabblad 'Week' of 'Dag' te klikken.

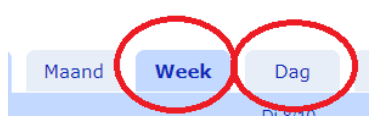

Heeft u vragen of loopt u tegen problemen aan dan kunt u een mail sturen naar <u>driehoeksgesprek@reviuswijk.nl</u>.

Met vriendelijke groet, Revius Wijk